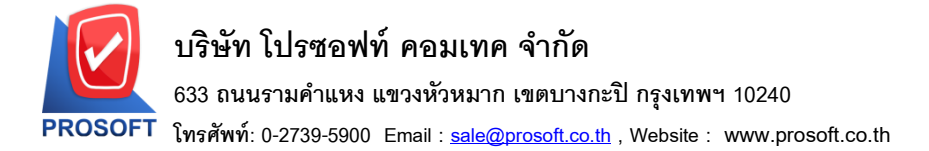

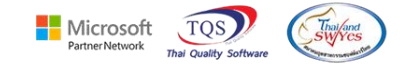

### ระบบ Accounts Receivable

รายงานวิเคราะห์อายุลุกหนี้ขอเพิ่มแสดง Column วันที่นัดชำระ เพื่อให้ลูกค้าสามารถ Design รายงานเพิ่มเองได้ 1.เข้าที่ระบบ Accounts Receivable > AR Analysis Repots > วิเคราะห์อายุลูกหนึ้

| Prosoft<br>WINSpeed                                                                                                    |                                                                                                    |
|----------------------------------------------------------------------------------------------------|----------------------------------------------------------------------------------------------------|
| ญ บริษัท ตัวอย่าง จำกัด<br>⊕ ๋ Enterprise Manager<br>⊕ ๋ Accounts Payable<br>☐ Accounts Receivable                                                                                                    | Database : winspeed         Server : DESKTOP-F3F0ASJ\SI           AR         Accounts         Branch : สำนักงานใหญ่           Login :         2           Version: 10.0.1117 Build on 2022-09-12 08:30 |
| Accounts Receivable  AR Calendar  AR Calendar  AR A Calendar  AR Analysis Reports  AR History,Statistic & Inquir  Budget Control  Cheque and Bank  General Ledger  Inventory Control  ELetter of Credit  ELetter of Credit  EN Purchase Order  Sales Order  Sales Order  Sales Order  Latter of Under  Sales Order  Latter of Ledger  Sales Order  Sales Order  Latter of Ledger  Sales Order  Sales Order | Version: 10.0.1117 Build on 2022-09-12 08:30                                                                                                    |
|                                                                                                    | L ประหาณการรับเจ็น<br>D วิเคราะท์อายุใบวางบิล                                                                                                    |
| Campaign Module     Customer Relationship Manage     Job Cost     Job Cost                                                                                                    | <ul> <li>□ วิเคราะห์ลายุใบวางบิลในอนาคต</li> <li>□ ใบวางบิล ยังไม่งับชำระ</li> <li>□ นัดชำระเงิน จากไบวางบิล</li> </ul>                                                                                |
|                                                                                                    | ∐ ไบเสร็จรับเงิน (ก่อนรับเงิน-รับชำระแล้ว)<br>]] ใบเสร็จรับเงิน (ก่อนรับเงิน-ยังไม่รับชำระ)                                                                                                    |

#### 2.เลือก Report Options

| 🗐 รายงานวิเคราะห์อายุลูกหนึ่                                                                                                    |                                                                       | - | -                                |                                 | ×       |
|----------------------------------------------------------------------------------------------------|-----------------------------------------------------------------------|---|----------------------------------|---------------------------------|---------|
| Report Options<br>รายงานแบบ<br>ฒ วันที่<br>Date Options<br>จากวันที่ใบส่งของ<br>จากเจชที่ใบส่งของ<br>จากรหัสลูกหนี้<br>จากรหัสกลุ่มลูกหนี้<br>จากรหัสเมตการชาย<br>จากรหัสแมนก<br>จากรหัสแมนก<br>จากรหัสแมนก | โร้มงตามลูกทนี้       ๑ แลกแลง       13/09/2022       โลกge       / / |   |                                  |                                 |         |
| Range Import SQL                                                                                                    | 1 ถึ<br>16 ถึ<br>31 ถึ<br>61 ถึ<br>มากกว่า                            |   | 15<br>30<br>60<br>90<br>90<br>90 | วัน<br>วัน<br>วัน<br>วัน<br>วัน | A+Close |

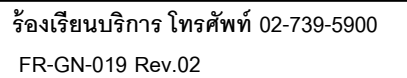

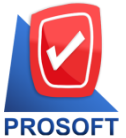

## บริษัท โปรซอฟท์ คอมเทค จำกัด

633 ถนนรามคำแหง แขวงหัวหมาก เขตบางกะปิ กรุงเทพฯ 10240

FT โทรศัพท์: 0-2739-5900 Email : <u>sale@prosoft.co.th</u> , Website : www.prosoft.co.th

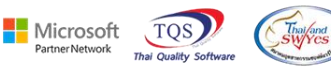

3. Click Design

🗟 - [รายงานวิเคราะห์อายุลูกหนี้ - เรียงตามลูกหนี้ (แบบแจกแจง)]

|                  |                             |                                |                        |             | รายงานวี<br>ณ วันที่ 13/0 | บริ<br>มิเกราะห์อายุรู<br>19/2022 จากเลง | ร์ษัท ตัวอย่าง จ<br>ลุกหนี้ - เรียงตา<br>ที่ใบส่งของ BL6 | ากัด<br>มลูกหนี้ (แบร<br>508-00010 ถึง | มแจกแจง<br>BL6508-0 | <b>)</b><br>0010 |         |              |       |             |                |
|------------------|-----------------------------|--------------------------------|------------------------|-------------|---------------------------|------------------------------------------|----------------------------------------------------------|----------------------------------------|---------------------|------------------|---------|--------------|-------|-------------|----------------|
| พิมพ์วันที่: 1   | 3 กันยายน 2022 I            | <b>381:</b> 12:59              |                        |             |                           |                                          |                                                          |                                        |                     |                  |         |              |       |             | หน้า1/1        |
| รทัสลูกหนี้      | ชื่อลู                      | อหนี้                          |                        |             |                           |                                          |                                                          |                                        |                     |                  |         |              |       |             |                |
| วันที่ใบส่ง      | เของ เลขที่ใบส่ง            | ของ ประเภทเ                    | วกสาร วันครบกำหนด แ    | ครคิด (วัน) | จำนวนเงิน ยะ              | อดลูกหนึ่รวม                             | ยอดหนึ่                                                  | ยอดหนึ่                                | <<                  |                  |         | ช่วงเกินกำหน | IA    |             | ==>> เกินกำหนด |
|                  |                             |                                |                        |             |                           | ยัง                                      | ไม่ครบกำหนด                                              | เกินกำหนด                              | 1 - 15              | วัน 16           | -30 วัน | 31-60 ว้า    | 61-90 | วัน มากกว่า | 90 วัน (วัน)   |
|                  |                             |                                |                        |             |                           |                                          |                                                          |                                        |                     |                  |         |              |       |             |                |
| Eng              | บริษั                       | n England                      |                        |             |                           |                                          |                                                          |                                        |                     |                  |         |              |       |             |                |
| Eng<br>29/08/202 | บริษั<br>2 BL6508-00        | ท England<br>010 ขายเชื้อ      | 28/10/2022             | 60          | <b>66,</b> 875. <b>00</b> | <b>66,</b> 875. <b>00</b>                | <b>66,</b> 875. <b>00</b>                                |                                        |                     |                  |         |              |       |             |                |
| Eng<br>29/08/202 | บริษั<br>2 BL6508-00<br>รวม | ท England<br>010 ขายเชื่อ<br>1 | 28/10/2022<br>\$1861\$ | 60          | 66,875.00<br>66,875.00    | 66,875.00<br>66,875.00                   | 66,875.00<br>66,875.00                                   |                                        |                     |                  |         |              |       |             |                |

#### 4.เลือก Add... > Column

🗟 - [รายงานวิเคราะห์อายุลูกหนี้ - เรียงตามลูกหนี้ (แบบแจกแจง)]

| A                                                                                                    | 丶 ½         | 🇯 🔼  🖄 d          | ∅ 🔤 👪 🛤           | \$8] 캮 8     | ₽ 🗄 🖶       | <b>Q</b> +  |                          | Resize              | 100% 💌 Zoom                            | 100%  | •                          |          |                                 |
|----------------------------------------------------------------------------------------------------|-------------|-------------------|-------------------|--------------|-------------|-------------|--------------------------|---------------------|----------------------------------------|-------|----------------------------|----------|---------------------------------|
| ♣.111.211.311.41.511.511.511.211.91.91.101.111.121.1411.1511.101.11191.191.211.2211.2311.2411.2511.2411.2511.2411.2511.2411.2511.251 |             |                   |                   |              |             |             |                          |                     |                                        |       |                            |          |                                 |
|                                                                                                    |             |                   |                   |              |             |             |                          |                     |                                        |       |                            |          |                                 |
|                                                                                                    |             |                   |                   |              |             |             |                          |                     |                                        |       |                            |          |                                 |
| បរមាជិវិតខ្លារ ទាំពិក                                                                                                    |             |                   |                   |              |             |             |                          |                     |                                        |       |                            |          |                                 |
| รายงาหวิเคราะท่อายุลูกหนี้ - เรียงดามลูกหนี้ (แบบแจกแจง)                                                                                                    |             |                   |                   |              |             |             |                          |                     |                                        |       |                            |          |                                 |
| ณ วินที่ 13/09/2022 จากเลขที่ไปส่งของ BL6508-00010 อึง BL6508-00010                                                                                                    |             |                   |                   |              |             |             |                          |                     |                                        |       |                            |          |                                 |
|                                                                                                    |             |                   |                   |              |             |             |                          |                     |                                        |       |                            |          |                                 |
| พิมพ์วันที:                                                                                                    | 3 กันยายน 2 | 1022 1381: 12:59  |                   |              |             |             |                          |                     |                                        |       |                            |          | พน้า 1 / 1                      |
| รทัสลูกหนี                                                                                                    |             | ชื่อลูกหนึ่       |                   |              |             | 2           |                          | د                   |                                        |       |                            |          |                                 |
| วันที่ใบล่                                                                                                    | งของ เลขที่ | ไบสังของ ประเภทเ  | อกสาร วันครบกำหนด | เกรดิต (วัน) | จำนวนเงิน ฮ | อดลูกหนีรวม | ยอดหนี<br>ยังไม่ครบกำหนด | ยอดหนี<br>เกินกำหนด | <===================================== | -30 m | ช่วงเกินกำหนด<br>31-60 วับ |          | ====≫ เกินกำหนด<br>90 วัน (วัน) |
| Eng                                                                                                    |             | บริษัท England    |                   |              |             |             |                          |                     | Insert row                             |       |                            |          | 70 In (IN)                      |
| 29/08/20                                                                                                    | 22 BL65     | 08-00010 ขายเชื่อ | 28/10/2022        | 60           | 66,875.00   | 66,875.00   | 66,875.00                |                     | A.4.4                                  |       | Add Table                  |          |                                 |
|                                                                                                    | รวม         | 1                 | รายการ            |              | 66,875.00   | 66,875.00   | 66,875.00                |                     | Add                                    | ,     | Add lable                  |          |                                 |
|                                                                                                    | รวมทั้งสิ้น | 1                 | ราย               |              | 66,875.00   | 66,875.00   | 66,875.00                |                     | Edit                                   |       | lext                       |          |                                 |
|                                                                                                    |             |                   |                   |              |             |             |                          | _                   | Delete                                 |       | Line                       |          | <u> </u>                        |
|                                                                                                    |             |                   |                   |              |             |             |                          |                     | Design Report                          |       | Compute                    |          |                                 |
|                                                                                                    |             |                   |                   |              |             |             |                          |                     | Align Object                           | >     | Distant                    |          |                                 |
|                                                                                                    |             |                   |                   |              |             |             |                          |                     |                                        | _     | Picture < Si               | gnature> | ]                               |
|                                                                                                    |             |                   |                   |              |             |             |                          |                     |                                        |       |                            |          |                                 |
|                                                                                                    |             |                   |                   |              |             |             |                          |                     |                                        |       |                            |          |                                 |

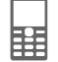

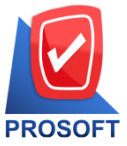

# บริษัท โปรซอฟท์ คอมเทค จำกัด

633 ถนนรามคำแหง แขวงหัวหมาก เขตบางกะปิ กรุงเทพฯ 10240

ิโทรศัพท์: 0-2739-5900 Email : <u>sale@prosoft.co.th</u> , Website : www.prosoft.co.th

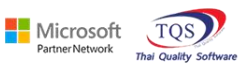

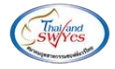

5.เพิ่ม Column Design ดังนี้

| 5.1. | DueDate | :: | วันที่นัดชำระ |
|------|---------|----|---------------|
|      |         |    |               |

| 📷 Select Column 🛛 🕹 🗙      |          |                                   |  |  |  |  |  |  |  |
|----------------------------|----------|-----------------------------------|--|--|--|--|--|--|--|
| เลือก Column 🔗 duedate : ! |          |                                   |  |  |  |  |  |  |  |
| Band                       | detail 💌 | ชื่อ [mycolumn_1                  |  |  |  |  |  |  |  |
| จัดวาง                     | Center 💌 | Tag                               |  |  |  |  |  |  |  |
| ชอบ                        | None     | ฐปแบบ [general]                   |  |  |  |  |  |  |  |
| Style                      | Edit 💌   | ลักษร AngsanaUPC (TrueType) 💌 14ี |  |  |  |  |  |  |  |
| กว้าง                      | 100 × 10 | 🗖 Bold 🧮 //a/kz 🧮 Underline       |  |  |  |  |  |  |  |
| 겷이                         | 100 Y 10 | สีText สีพื้น                     |  |  |  |  |  |  |  |
|                            |          | Asadin Example                    |  |  |  |  |  |  |  |
|                            |          |                                   |  |  |  |  |  |  |  |
| \Lambda ок                 | Close    | 🥅 พื้นหลังโปร่งใส (Transparent)   |  |  |  |  |  |  |  |

### 6.Click > Exit Design Mode เพื่อออกจาก Mode Design

โรายงานวิเตราะห์อายุลูกหนี้ - เรียงตามลูกหนี้ (แบบแจกแจง)]
 Table Evit

| <br>ซีนไมนไม่มีแกมนขึ้นแม่เข็มแม่เข็มแม่แข็มแม่เข็มแม่เข้มแม่เข้มแม่เข็มแม่เข็มแม่เข็มแม่เข็มแม่เข้มแม่เข้มแม่เข้มแม่เข้มแม่เข้มแม่เข้มแม่เข้มแม่เข้มแม่เข้มแม่เข้มแม่เข้มแม่เข้มแม่เข้มแม่เข้<br>บริษัท ด้วยข่าง จำกัด |                               |                |                      |            |             |              |                           |                      |    |           | 7<br>                      |         |                       |                                        |  |
|----------------------------------------------------------------------------------------------------|-------------------------------|----------------|----------------------|------------|-------------|--------------|---------------------------|----------------------|----|-----------|----------------------------|---------|-----------------------|----------------------------------------|--|
| รายงานวิเคราะท์อายุลูกหนี้ - เรียงตามลูกหนี้ (แบบแจกแจง)                                                                                                    |                               |                |                      |            |             |              |                           |                      |    |           |                            |         |                       |                                        |  |
| ณ วันที่ 1.3/09/2022 จากเลขที่ใบส่งของ BL6508-00010 อึง BL6508-00010                                                                                                    |                               |                |                      |            |             |              |                           |                      |    |           |                            |         |                       |                                        |  |
| พิมพ์วันที่: 13 กั                                                                                                    | นอาอน 2022 เวล                | 13:08          |                      |            |             |              |                           |                      |    |           |                            |         |                       | หน้า 171                               |  |
| รทัสลูกหนี้<br>วันที่ใบส่งขอ                                                                                                    | ชื่อลูกทร่<br>ง เลขที่ใบส่งขอ | ]<br>ประเภทเอเ | กสาร วันครบกำหนด เค  | รดิด (วัน) | จำนวนเงิน ย | อคลูกหนี้รวม | ยอดหนี้<br>ยังไม่ครบกำหนด | ยอดหนี้<br>เกินกำหนด | << | 16-30 วัน | ช่วงเกินกำหนด<br>31-60 วัน | 61 - 90 | ><br>วันมากกว่า 90 ว่ | <sup>&gt;</sup> เกินกำหนด<br>วัน (วัน) |  |
| Eng                                                                                                    | บริษัท E                      | ngland         |                      |            |             |              |                           |                      |    |           |                            |         |                       |                                        |  |
| 29/08/2022                                                                                                    | BL6508-00010                  | ขายเชื้อ 30    | 0/10/2022 28/10/2022 | 60         | 66,875.00   | 66,875.00    | 66,875.00                 |                      |    |           |                            |         |                       |                                        |  |
|                                                                                                    | รวม                           | 1              | รายการ               |            | 66,875.00   | 66,875.00    | 66,875.00                 |                      |    |           |                            |         |                       |                                        |  |
| 53                                                                                                    | มทั้งสิน                      | 1              | ราย                  |            | 66,875.00   | 66,875.00    | 66,875.00                 |                      |    |           |                            |         |                       |                                        |  |
|                                                                                                    |                               |                |                      |            |             |              |                           |                      |    |           |                            |         |                       |                                        |  |

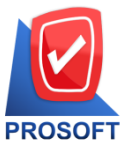

# บริษัท โปรซอฟท์ คอมเทค จำกัด

633 ถนนรามคำแหง แขวงหัวหมาก เขตบางกะปิ กรุงเทพฯ 10240

T โทรศัพท์: 0-2739-5900 Email : <u>sale@prosoft.co.th</u> , Website : www.prosoft.co.th

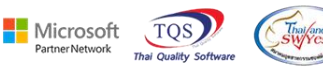

7.ทำการ Save form โดยเข้าไปที่ Tool > Save As Report...

💼 - [รายงานวิเคราะห์อายุลูกหนี้ - เรียงตามลูกหนี้ (แบบแจกแจง)]

|                        | Save As<br>Save As Report<br>Save Report<br>Manage Report | บริษัท ด้วอย่าง จำกัด<br>รายงานวิเคราะห์อายุลูกหนี้ - เรียงตามลูกหนี้ (แบบแจกแจง)<br>ณ วันที่ 1.3/09/2022 จากเลขที่ใบส่งของ BL6506-00010 อึง BL6506-00010                       |
|------------------------|-----------------------------------------------------------|----------------------------------------------------------------------------------------------------|
| พิมพ์วันที่            | Save As Excel<br>Excel                                    | หน้า//                                                                                                    |
| รทัสลูกท1่<br>วันที่ใบ | Export !<br>Import !<br>Font                              | ก้าหนด เดรติด(วัน) จำนวนเงินธอดลูกหนี้รวม ยอดหนี้ ธอดหนี้ ≪ช่วงเกินก้าหนดช่วงเกินก้าหนด<br>อังไม่ดรบกำหนด เกินกำหนด 1-15 วัน 16-30 วัน 31-60 วัน 61-90 วัน มากกว่า 90 วัน (วัน) |
| 29/08/2                | Design<br>Select Column<br>Hide Report Header             | 310/2022 60 66,875.00 66,875.00 66,875.00<br>66,875.00 66,875.00 66,875.00<br>66,875.00 66,875.00 66,875.00                                                                     |
| _                      | Calculator                                                | adhrithe adhrithe adhrithe                                                                                                    |
|                        | Calculator                                                |                                                                                                    |

8.Click เลือกรายการ my\_report.pbl กำหนด Report name (กรอกชื่อเป็นภาษาอังกฤษเท่านั้น) Click > OK

| 👕 Save Report                                                                                     | 2                                                                                                    |
|---------------------------------------------------------------------------------------------------|----------------------------------------------------------------------------------------------------|
| Path เก็บรายงาน                                                                                   | 🔽 ถ้ามเมื่อให้ดังรายงานต้นฉบับ 📔                                                                                              |
| C:\Program Files (x86)\Prosoft\WINSpeed\                                                          |                                                                                                    |
| 1<br>1                                                                                            | <ul> <li>B dr_commtransaction_expn</li> <li>B dr_mcpopurchase_date_explain</li> <li>B dr_pscredit_docudate_explain</li> </ul> |
| สร้างที่เก็บไหม่<br>Path ใหม่<br>ชื่อที่เก็บ report.pbl<br>ัฒิ Report<br>I SQL<br>I OK 4 มู+Close | ขันทึกรายงาน<br>ชื่อที่เก็บ <u>dr_araging_cust_exp</u><br>หมายเทต [2][DESKTOP-F3F0ASJ][13/09/2022]                            |

田